# Registro en el portal PIA / Acceso digital al recibo de sueldo (Spanish)

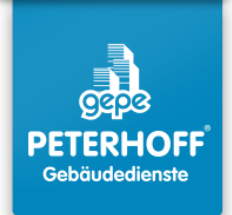

#### Invitación con código QR:

1

Escanea el código QR con la cámara de tu smartphone y abre el sitio web detectado.

#### Invitación con clave de invitación:

Si el escaneo del código QR no funciona, ingresa esta dirección manualmente: https://www.ricoh.idx.net/invitationWS/code-entry Luego, introduce la clave de invitación personal que se encuentra junto al código QR.

#### Invitación por enlace:

Si has recibido un correo electrónico con un enlace de invitación, solo haz clic en él. Serás redirigido automáticamente a la pantalla mencionada en el paso 2.

| තු                                             | ¥                                       | $\odot$               | 9:16       | 12M                                               | $\otimes$                                                                  |
|------------------------------------------------|-----------------------------------------|-----------------------|------------|---------------------------------------------------|----------------------------------------------------------------------------|
| nserer Umv<br>:n Tausendi                      | velt leis<br>e Briefe                   | ten, da w<br>sonst qu | ir viel we | eniger Pa<br>n Deutsch                            | pier benot<br>nland jedei                                                  |
| Sie bitte<br>Code mit<br>artphone              |                                         |                       | 記録法語       | oder reg<br>https://v<br>Ihr persi<br>3494        | istrieren S<br>www.ricoh<br>önlicher Eir<br>4 4EC (                        |
| ien oder P<br>prozess ha<br>an<br>FUN<br>Oh-id | roblem<br>aben,<br>PORTRAIT<br><b>(</b> | e .s 1                | х 2        | Die Pe<br>Falls S<br>könne<br>verbin<br>videtnser | terhoff G<br>ble bereits<br>n Sie sich<br>den und s<br>mTRAFFI<br>00286328 |

2 En la página de inicio de sesión, selecciona **"Registro para el portal de recepción de documentos privados."** No selecciones ninguna otra opción.

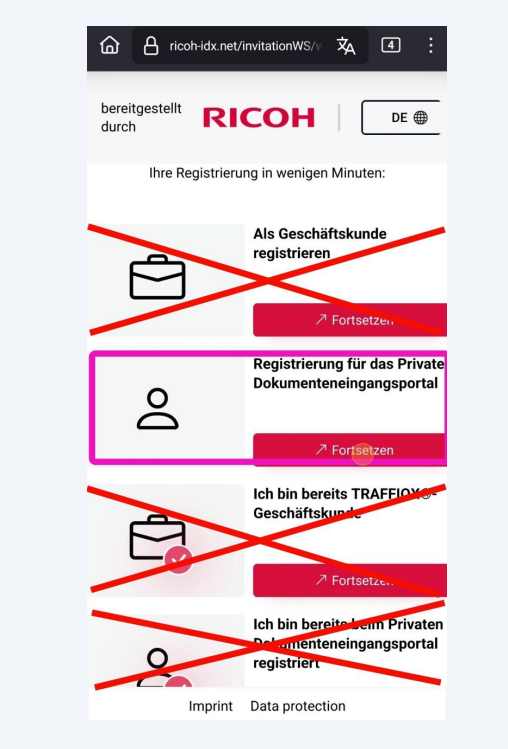

**3** Completa todos los campos marcados con un asterisco rojo (\*). Los demás campos son opcionales.

| <u>ଲ</u> (             | ricoh-idx.net/invitationWS/p 🕱 4 :                                      |
|------------------------|-------------------------------------------------------------------------|
| bereitge<br>durch      | estellt <b>RICOH</b> DE                                                 |
|                        | <b>2</b> > ®                                                            |
| Bitte<br>diese<br>Post | überprüfen Sie Ihre Daten und ändern Sie<br>gegebenenfalls<br>anschrift |
| Name                   | des Rechnungsempfängers*                                                |
| Straß                  | e*                                                                      |
| ¢                      | Straße                                                                  |
| Postle                 | eitzahl*                                                                |
| œ                      | Postleitzahl                                                            |
| Stadt                  |                                                                         |
| 0                      | Stadt                                                                   |
| Land*                  | k                                                                       |
| 2                      | Afghanistan V                                                           |
|                        | Imprint Data protection                                                 |
|                        |                                                                         |

4 Una vez que hayas completado los campos requeridos, confirma haciendo clic en **"Siguiente."** 

| bereitgestellt <b>RICOH</b> DE |
|--------------------------------|
|                                |
| Telefon                        |
| C Telefon                      |
| Weiter                         |
|                                |
| < Zuruck zur Startseite        |
| Imprint Data protection        |
| (Web und ist …                 |
| 1 2 3 4 5 6 7 8 9 0            |
| qwertzuiopü                    |
| a s d f g h j k l ö ä          |
|                                |
| !#1 , Deutsch . Weiter         |

Selecciona la primera opción: **"Quiero descargar mis documentos del portal por mí mismo [...]"** 

5

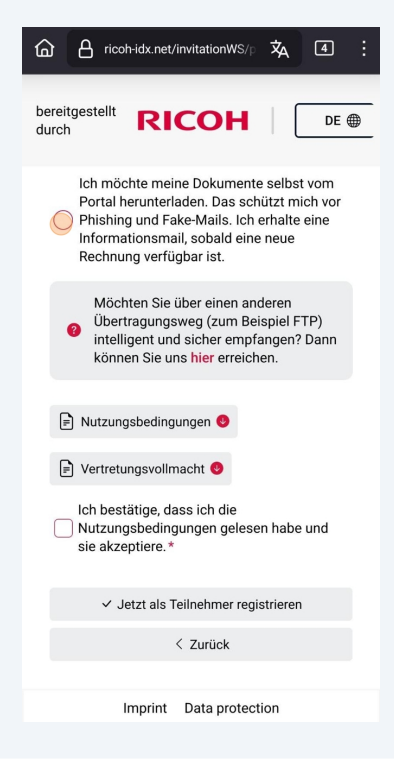

Acepta los términos de uso. Luego, ingresa tu nombre y apellido y confirma con **"Registrarse ahora como participante."** 

6

| bereitgestellt <b>RICOH</b> DE                                                          |
|-----------------------------------------------------------------------------------------|
| Ich bestätige, dass ich die<br>Vutzungsbedingungen gelesen habe und<br>sie akzeptiere.* |
| Vor- und Nachname *                                                                     |
|                                                                                         |
|                                                                                         |
| ✓ Jetzt als Teilnehmer registrieren                                                     |
| < 7urück                                                                                |
| Imprint Data protection                                                                 |
| S Bröcher Brecher                                                                       |
| 1 2 3 4 5 6 7 8 9 0                                                                     |
| qwertzuiopü                                                                             |
| asdfghjklöä                                                                             |
|                                                                                         |
| !#1 , Deutsch . Öffnen                                                                  |

Aparecerá un mensaje confirmando el registro exitoso.
Revisa tu bandeja de entrada de correo electrónico.
Abre el correo electrónico con el asunto "Tu acceso a tu portal de clientes privados TRAFFIQX®" y haz clic en el enlace.

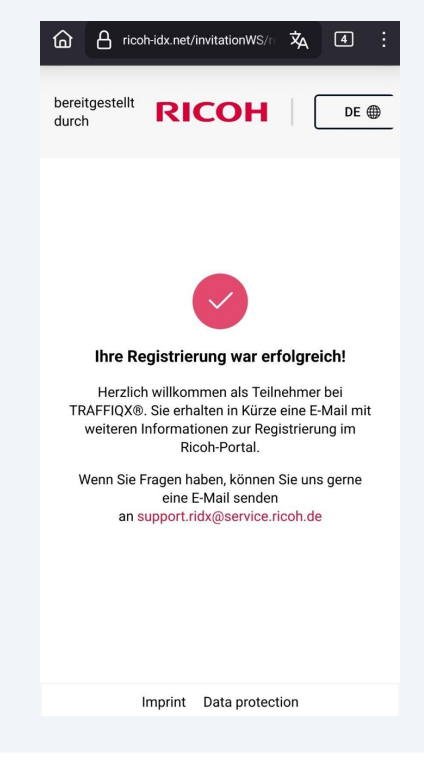

Serás redirigido a una página donde deberás crear una contraseña personal para el portal PIA.

La contraseña debe cumplir con los siguientes requisitos mínimos:

- 2 números
- 2 letras

8

- 2 caracteres especiales
- Mínimo 10 caracteres

Haz clic en "Completar cuenta" para finalizar el registro.

### TRAFFIQX® Privates Dokumenteneingangsportal

| TRAFFIQX ® Privates                                                                                                    |                 |
|----------------------------------------------------------------------------------------------------|-----------------|
| Dokumenteneingangsportal                                                                                                    |                 |
| Abschluss Kontoeinrichtung<br>* markiert ein Pflichtfeld                                                                                                    |                 |
| Jm Ihr Konto zu vervollständigen, brauchen Sie nur Ihr Passw                                                                                                    | ort einzugeben. |
| Mindestens die folgenden Angaben sind erforderlich:                                                                                                    |                 |
| 🕑 2 Zahlen                                                                                                    |                 |
| 2 Buchstaben                                                                                                    |                 |
| 2 Sonderzeichen                                                                                                    |                 |
| 🕑 10 Zeichen                                                                                                    |                 |
| Neues Passwort*                                                                                                    |                 |
| ∞                                                                                                    | ۵               |
| Passwort bestätigen*                                                                                                    |                 |
| ∞                                                                                                    | ۵               |
| Konto vervollständigen                                                                                                    |                 |
| n series and a series of the device of the device of the d |                 |

## **TRAFFIQX®** Privates Dokumenteneingangsportal

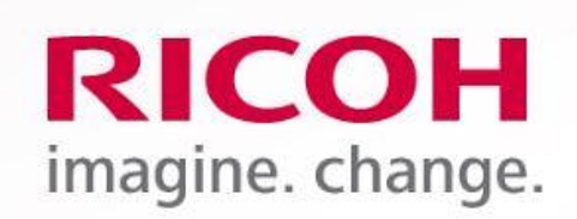

## **Ricoh IDX OZP**

TRAFFIQX® Privates Dokumenteneingangsportal

## Abschluss Kontoeinrichtung

Kontoeinrichtung erfolgreich abgeschlossen

**10** Accede al portal PIA en:

www.ricoh-idx.net/pia/auth/login

**11** Inicia sesión con tus credenciales personales para acceder a tus documentos.

|                          | Anmeldung                  |  |  |
|--------------------------|----------------------------|--|--|
| RICOH                    | * markiert ein Pflichtfeld |  |  |
| imagine change           | E-Mail*                    |  |  |
| intagine. change.        |                            |  |  |
| Ricoh IDX OZP            | Passwort*                  |  |  |
|                          | ©                          |  |  |
| TRAFFIOX ® Privates      | Passwort vergessen?        |  |  |
| Dokumenteneingangsportal | Anmeldung                  |  |  |

#### **12** Verás tu **bandeja de entrada personal** con tus documentos.

| Absendermanne Referenz Dokumsentdatum Betrig Dokumsentertyp Lieferdatum                                                                           |         |
|----------------------------------------------------------------------------------------------------|---------|
|                                                                                                    | Anhänge |
| L     B     Peterhoff Verwähungs- und Bestilligungs- GmbH     März 2024     05.04.2024,00:000     0,00 €     Allgemein     18.10.2024,<br>11.44-3 |         |

13 La bandeja de entrada puede estar vacía después del primer inicio de sesión. Se llenará con tu primer recibo de sueldo digital.